## 网络身份凭证线上申领流程

网络身份凭证初次申领、换领(适用于机关负责人/事业单 位法定代表人变更或第一管理责任人变更),均可通过线上流程 办理。

一、机关负责人/事业单位法定代表人亲自办理

**第一步**:使用鸿蒙或安卓手机,打开微信"扫一扫",扫码 (下图)下载安装机关事业单位"网络身份凭证"APP。

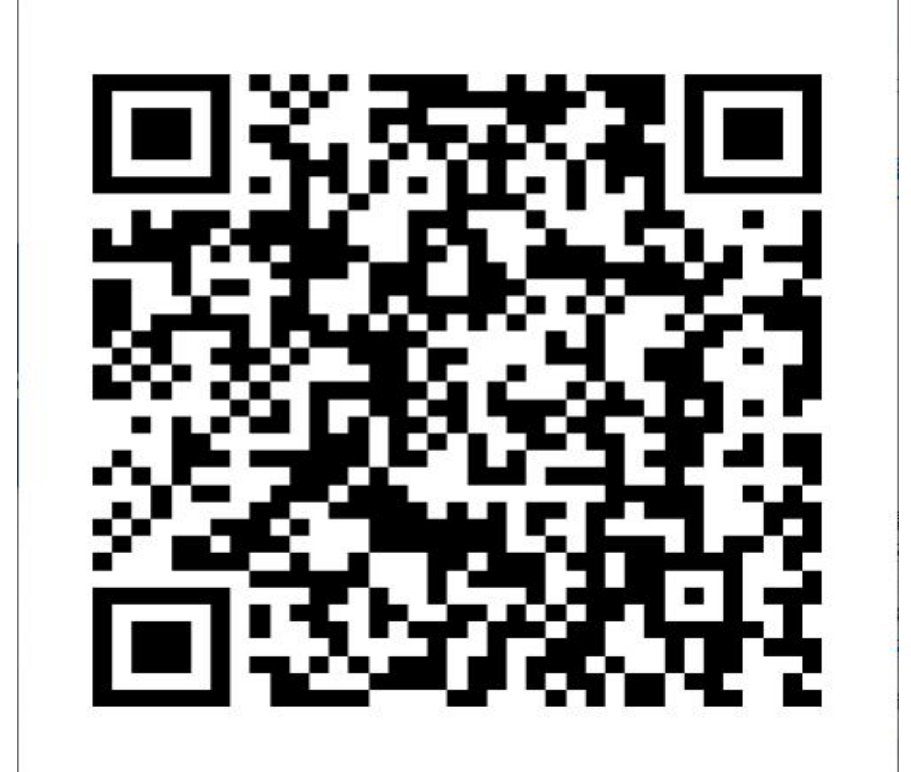

**第二步**:前往鸿蒙或安卓系统手机"应用市场",下载安装 公安部"国家网络身份认证"APP(用于申领人身份认证),完 成申领注册 (如下图)。

| 8                                   |                         | 4 申领                                    | 中领                                        |
|-------------------------------------|-------------------------|-----------------------------------------|-------------------------------------------|
| 16<br>国家网络身份认证公共制                   | <sup>服务</sup> 请选择您的证件类型 | <b>1 1 1 1</b>                          | <b>•</b> • <b>2</b> • <b>e</b> • <b>e</b> |
| 您尚未登录,请先登录<br>登录<br>若您尚未申领注册,请先申领注册 | 居民身份证                   | 识读身份证                                   | 人脸识别                                      |
|                                     | ○ 港澳居民居住证               | 词将加民想好证加证于4时间加打口以到<br>*请务公使用最新、有效的服民身份证 |                                           |
|                                     | ○ 台湾居民居住证               | <b>Q</b> <i>j</i> (( <i>w</i> c))       |                                           |
| 自领 💷 🕸 📊                            | 港澳居民来往内地通行证             |                                         |                                           |
|                                     | ☆ 会達居民來往大陆通行证           |                                         |                                           |

**第三步**: 申领人使用电脑终端登录 w1sf. conac. cn 网页,点击 "申领网络身份凭证",勾选"我已仔细阅读申领须知"后点击 "开始申领",进入 "1.填写机构信息"界面,填写本单位统一社会信用代码、手机号和短信验证码后,点击"下一步"进入 "2.申领人身份核验"界面。

**第四步**: 申领人打开公安部 "国家网络身份认证" APP, 使用"扫一扫",扫描电脑终端网页 w1sf.conac.cn "2. 申领人身 份核验"中的二维码,进行人脸识别,完成身份认证。

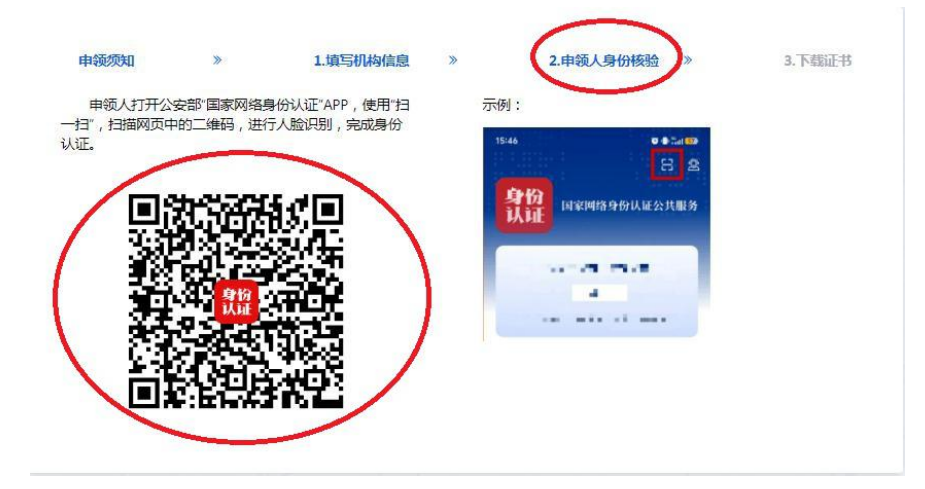

身份认证通过后,系统自动跳转到"3.下载证书"。

**第五步:**打开"网络身份凭证"APP,点击"电子证书(网络身份凭证)",点击"下载证书",扫描网页(w1sf.conac.cn) "3. 下载证书"中的二维码,领取网络身份凭证。

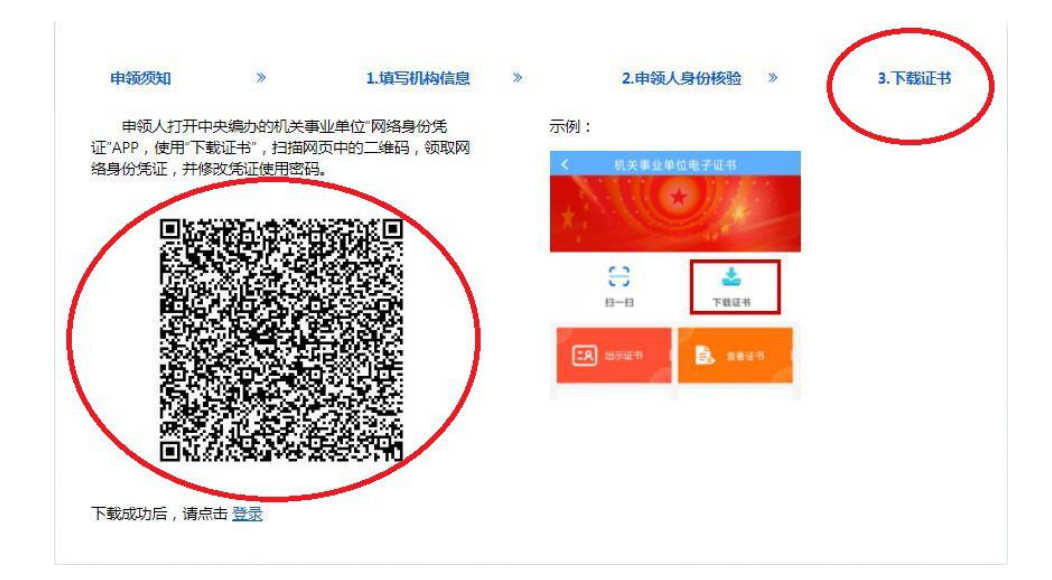

## 二、机关负责人/事业单位法定代表人授权他人办理

1. 将机关负责人/事业单位法定代表人签字并加盖单位公章的《北京市机关统一社会信用代码电子证书申领表》/《北京市事业单位法人电子证书申领表》扫描成 pdf 格式发至 sydj@bjbb.gov.cn 邮箱(word 可编辑版一并发送)。

2. 确认无误后,系统自动向第一管理责任人发送短信告知。

 第一管理责任人收到告知短信后,请参照"机关负责人/ 事业单位法定代表人亲自办理"步骤进行办理。